根據以下六個步驟登入電子通告,然後選項,最後按確定提交。

Follow these six steps to log in to the e-Notice, then select the option, and finally press OK to submit.

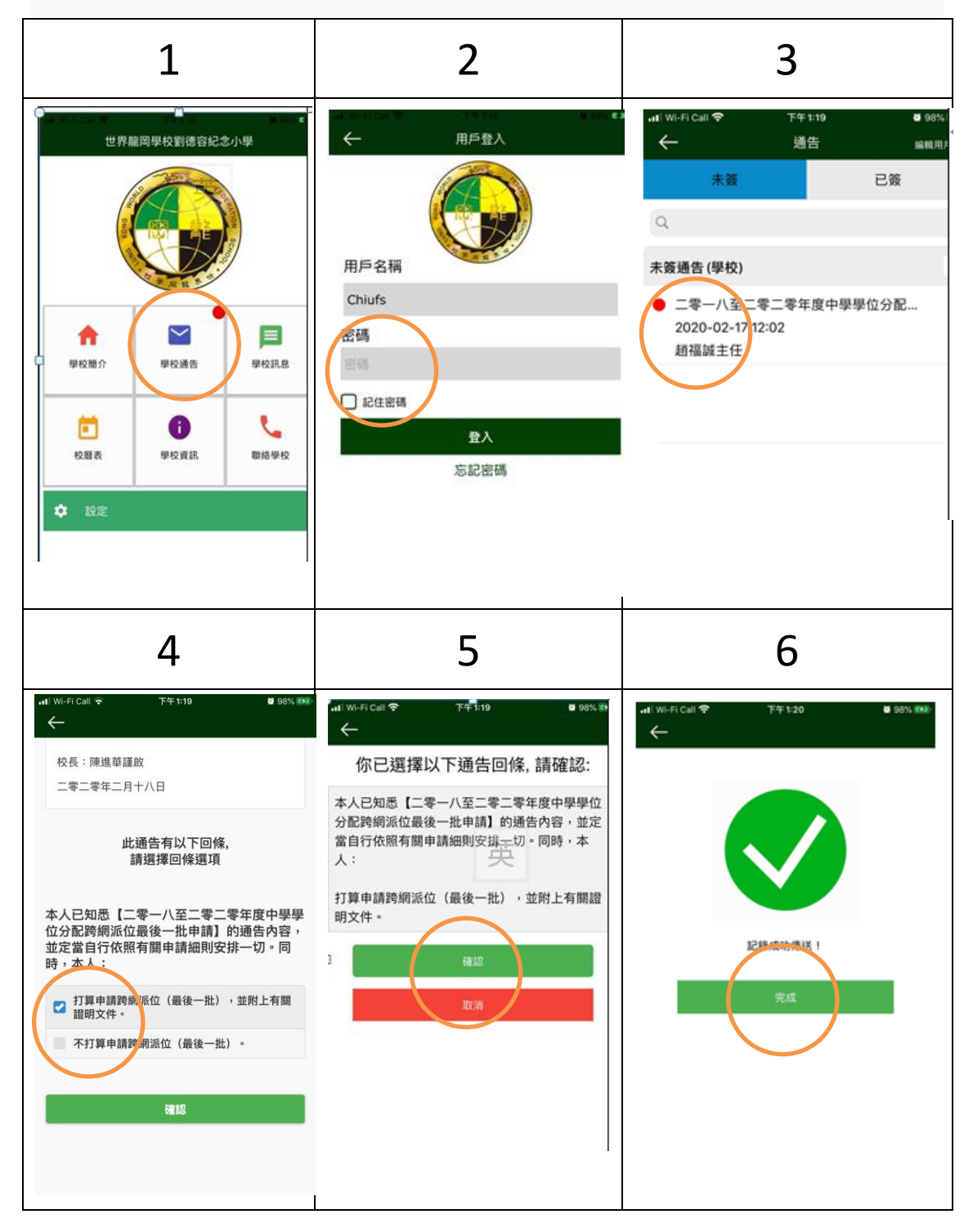

有關家長登入戶口資料,已在學校電郵發放。

The information about the parent's login account has been issued in the school email.